# Summarizing Landcover Lake County, MN

This document outlines the procedures to create four tables summarizing landcover in Lake County, MN: 1) Landcover percentages by elevation, 2) Landcover percentages across elevation categories, 3) Landcover percentages by areas near and far from railroad lines, and 4) Landcover percentages across areas near and far from railroad lines. Three data sources were used: landcover classification (NLCD) from USGS, DEM from Minnesota DNR, and a shapefile of railroad coverage from the Minnesota DOT. This was completed using ArcGIS Desktop 10.6.1 and Microsoft Excel.

### **Project DEM and Landcover Rasters**

**Step 1:** Open ArcMap and connect the folder holding the three data sources described above. Pull the DEM raster (lkdem.tif) onto the map and create pyramids (Figure 1). Do the same for the landcover raster (lklu.tif). Building pyramids makes display-time for the raster files much faster.

| Create pyramids for Ikdem.tif (213                                              | 2 x 4717)                                         | >                  |
|---------------------------------------------------------------------------------|---------------------------------------------------|--------------------|
| This raster data source does not have<br>Pyramids allow for rapid display at va | e pyramids or contains insu<br>rying resolutions. | fficient pyramids. |
| Pyramid building n<br>Would you lik                                             | nay take a few moments.<br>e to create pyramids?  |                    |
| About pyramids                                                                  | Yes No                                            | Cancel             |
|                                                                                 |                                                   |                    |
| Pyramid resampling technique                                                    | Nearest Neig                                      | hbor ~             |
| Pyramid resampling technique<br>Pyramid compression type                        | Nearest Neig<br>Default                           | hbor ~             |

Figure 1. Pulled the DEM into ArcMap and created pyramids, repeat for landcover.

**Step 2:** Each raster data source has a .prj file which holds the projection information. Define the projection for each raster using the Define Projection tool found in Data Management Toolbox>Projections and Transformations>Define Projection. This step was completed for each raster (Ikdem and Iklu). Clicking the pointing hand next to Coordinate System pops-up the Spatial Reference Properties (Figure 2). In the XY Coordinate System tab under add coordinate system, choose "import." Import the .prj file projection for Ikdem.tif. In the Z Coordinate system tab choose NAVD88 (height) (ftUS). Click ok and run the tool. Repeat this step for Iklu using it's associated .prj file to import the projection. The Iklu raster does not have a Z coordinate.

| C Define Projection                        |     | - 🗆 X                      |
|--------------------------------------------|-----|----------------------------|
| Input Dataset or Feature Class             | _ ^ | Coordinate System          |
| kdem.tif                                   | - 🖻 |                            |
| Coordinate System                          |     | The coordinate system to   |
| NAD_1983_Albers / VCS:NAVD88_height_(ftUS) |     | default value is set based |
|                                            |     | on the Output Coordinate   |
|                                            |     | System environment         |
|                                            |     | setting.                   |

Figure 2. Define projection tool used for the dem and landcover rasters.

# **DEM Reclassification**

**Step 3:** To reclassify the DEM (lkdem) we will use the Reclass by ASCII File tool. This tool is in the Spatial Analyst Tools (Spatial Analyst Tools>Reclass>Reclass by ASCII File). To use this toolbox the Spatial Analyst extension must be checked by clicking Customize>Extensions and checking Spatial Analyst (Figure 3).

| Extensions                             | × |
|----------------------------------------|---|
| Select the extensions you want to use. |   |
| 3D Analyst                             |   |
| ArcScan                                |   |
| Geostatistical Analyst                 |   |
| Network Analyst                        |   |
| Publisher                              |   |
| Schematics                             |   |
| Spatial Analyst                        |   |
| Tracking Analyst                       |   |
|                                        |   |

Figure 3. Click Customize from the top drop-down menus, click Extension, and check Spatial Analyst.

**Step 4:** To use Reclass by ASCII File we will create a text file that specifies how the DEM should be remapped. In your working folder, right-click and create a New>Text File. The remap values are shown below with the logic of how they will map in parentheses:

```
1 1000 : 1 (where 1 <= value <= 1000, values remapped to 1)
1000 1400 : 2 (where 1000 < value <= 1400, values remapped to 2)
1400 1800 : 3 (where 1400 < value <= 1800, values remapped to 3)
1800 2200 : 4 (where 1800 < value <= 2200, values remapped to 4)
```

remapdem - Notepad File Edit Format View Help 1 1000: 1 1000 1400: 2 1400 1800: 3 1800 2200: 4

Figure 4. Remap text file used for Reclassification by ASCII File.

We don't want to lose the values between like 1400-1401, so it is important to make the top value of the above field match the bottom value of the below field. We can also consider 0 null

values. Looking at the DEM in ArcMap, the black values on the edges are 0 and are not a part of the county boundary, therefore the reclassification starts at 1.

To use the Reclass by ASCII File tool, the input is lkdem. The input ASCII remap file is the text file just created. The output raster outputs to your geodatabase. I created a geodatabase for this project by right-clicking in the contents pane under my project folder and clicking New>File Geodatabase. Missing values are changed to NoData. Click Run.

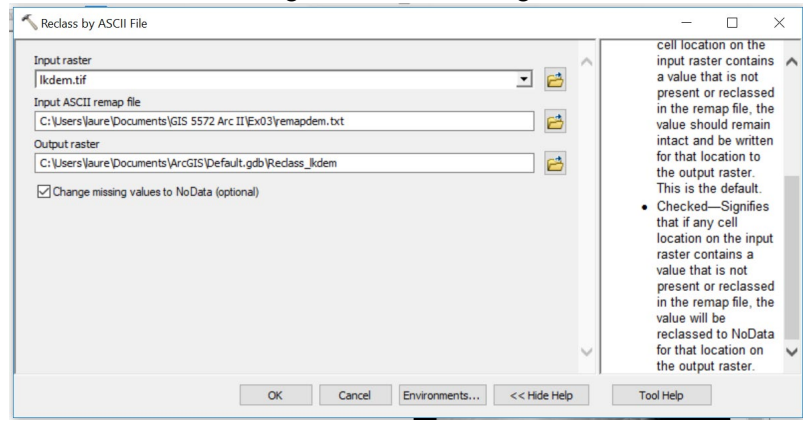

Figure 5. Reclass by ASCII File with inputs.

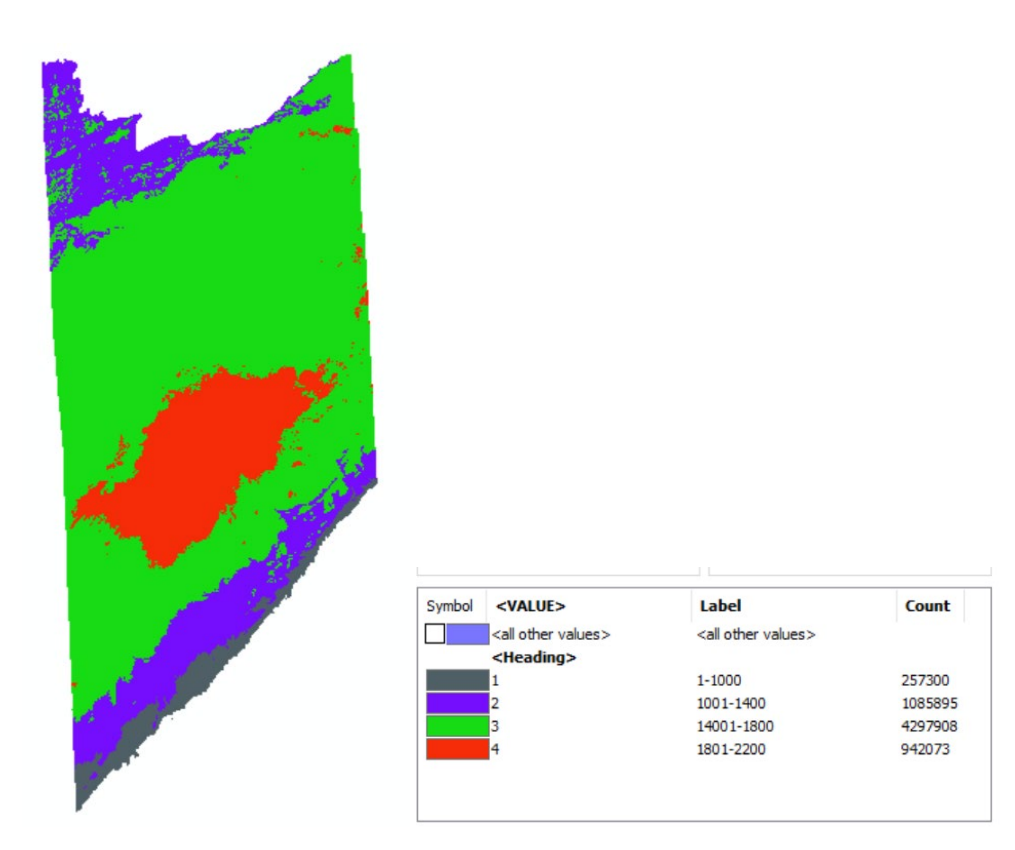

Figure 6. Output reclassified DEM.

### Landcover Reclassification

**Step 5:** Create another text file for using Reclass by ASCII File, shown in figure 7. We will again use range to classify landcover even though some of the classifications have only one value. For example, Herbaceous Upland has only one reclassification value, 71. There is no 70 value in the raster and the bottom value is taken as less than the remap value. Therefore, it should not be an issue to make the range for 71 70 – 71.

| Keclass by ASCII File                                      | - 🗐  | 🧾 remapluc - Notepad |          |        |      |  |
|------------------------------------------------------------|------|----------------------|----------|--------|------|--|
|                                                            | File | Edit                 | Format \ | View I | Help |  |
| Input raster                                               | 11   | 12:                  | 1        |        |      |  |
| Iklu.tif 🗾 🔁                                               | 20   | 23:                  | 2        |        |      |  |
| Input ASCII remap file                                     | 30   | 33:                  | 3        |        |      |  |
| C:\Users\\aure\Documents\GIS 5572 Arc II\Ex03\remapluc.txt | 40   | 43:                  | 4        |        |      |  |
| Output raster                                              | 50   | 51:                  | 5        |        |      |  |
| C:\Users\Vaure\Documents\ArcGIS\Default.gdb\Reclass_tif5   | 60   | 61:                  | 6        |        |      |  |
|                                                            | 70   | /1:                  | 7        |        |      |  |
| Change missing values to NoData (optional)                 | 80   | 85:                  | 8        |        |      |  |
|                                                            | 90   | 92:                  | 9        |        |      |  |

Figure 7. Reclass by ASCII File tool inputs and the text file remap.

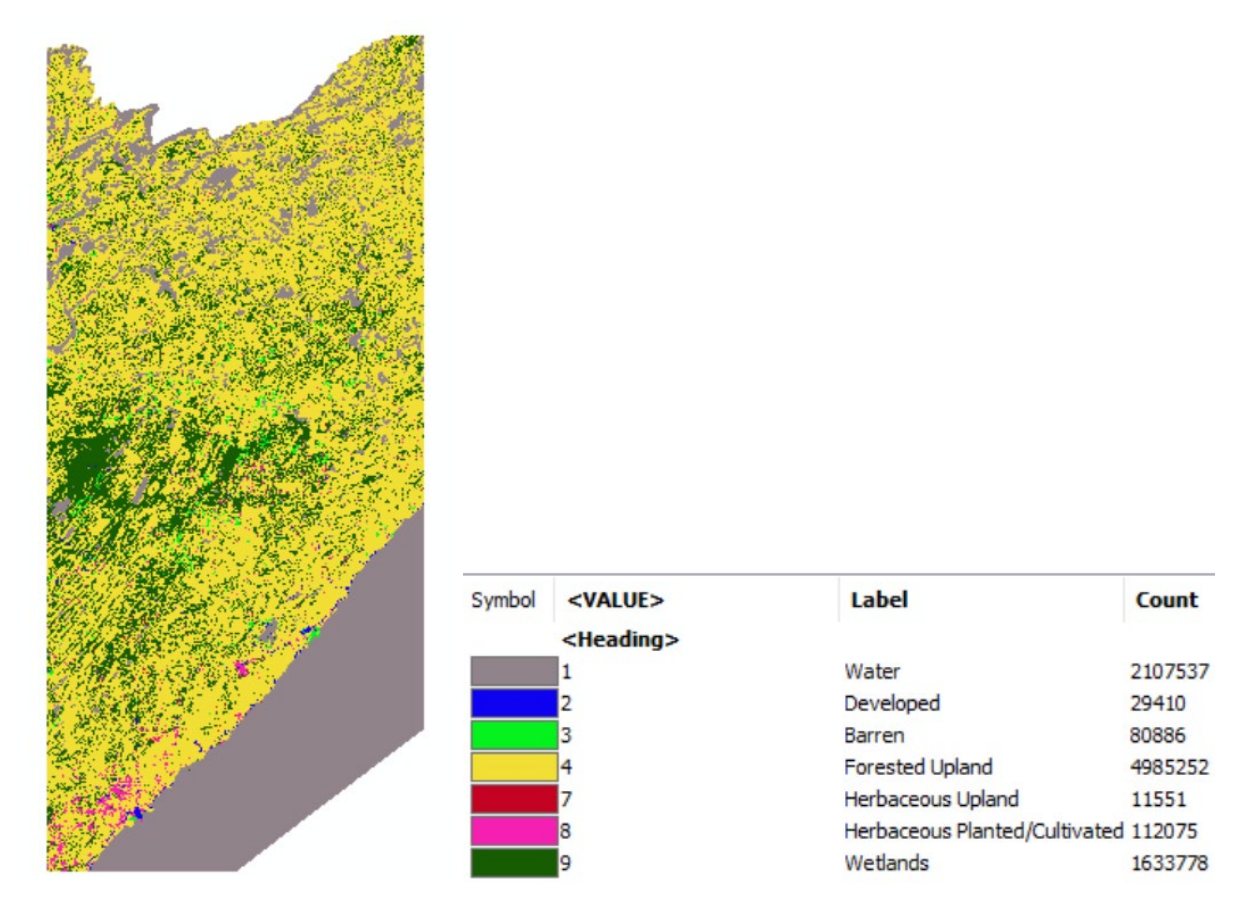

Figure 8. Output results of landcover reclassification by ASCII file.

## **Combine Rasters**

**Step 6:** The combine tool is found in Spatial Analyst Tools>Local>Combine tools. It is used to combine Reclass\_Ikdem and Reclass\_Iklu. The output (Combine\_Recl1) is a raster where a new value is created for each unique combination of the values from the two input rasters. I verified that these numbers are correct by summing the pixel counts for the classes of the Reclass\_Ikdem (Figure 9) and checking against the pixel counts from the original Reclass\_Ikdem. This works because the boundary of the DEM stays the same throughout combine raster whereas the landcover raster is clipped to the dem and therefore has less pixels.

| Tab                   | le         |       |         |               |              | Π× |  |  |
|-----------------------|------------|-------|---------|---------------|--------------|----|--|--|
| 🗄 +   🖶 +   🖳 🌄 🖾 🐠 🗙 |            |       |         |               |              |    |  |  |
| Combine_Recl1         |            |       |         |               |              |    |  |  |
| Π                     | OBJECTID * | Value | Count   | Reclass_lkdem | Reclass_Iklu |    |  |  |
|                       | 22         | 22    | 11145   | 1             | 9            |    |  |  |
|                       | 23         | 23    | 208386  | 1             | 4            |    |  |  |
|                       | 24         | 24    | 18119   | 1             | 8            |    |  |  |
|                       | 25         | 25    | 4861    | 1             | 3            |    |  |  |
|                       | 26         | 26    | 13121   | 1             | 2            |    |  |  |
|                       | 27         | 27    | 841     | 1             | 7            |    |  |  |
|                       | 28         | 28    | 827     | 1             | 1            |    |  |  |
|                       | 6          | 6     | 197193  | 2             | 1            |    |  |  |
|                       | 7          | 7     | 155796  | 2             | 9            |    |  |  |
|                       | 8          | 8     | 684523  | 2             | 4            |    |  |  |
|                       | 9          | 9     | 32131   | 2             | 8            |    |  |  |
|                       | 10         | 10    | 2491    | 2             | 7            |    |  |  |
|                       | 11         | 11    | 7298    | 2             | 3            |    |  |  |
|                       | 12         | 12    | 6463    | 2             | 2            |    |  |  |
|                       | 1          | 1     | 321045  | 3             | 1            |    |  |  |
|                       | 2          | 2     | 2915762 | 3             | 4            |    |  |  |
|                       | 3          | 3     | 25868   | 3             | 8            |    |  |  |
|                       | 4          | 4     | 6026    | 3             | 7            |    |  |  |
|                       | 5          | 5     | 992398  | 3             | 9            |    |  |  |
|                       | 13         | 13    | 31589   | 3             | 3            |    |  |  |
|                       | 19         | 19    | 5220    | 3             | 2            |    |  |  |
|                       | 14         | 14    | 591076  | 4             | 4            |    |  |  |
|                       | 15         | 15    | 288466  | 4             | 9            |    |  |  |
|                       | 16         | 16    | 15399   | 4             | 8            |    |  |  |
|                       | 17         | 17    | 11543   | 4             | 1            |    |  |  |
|                       | 18         | 18    | 1403    | 4             | 7            |    |  |  |
|                       | 20         | 20    | 32052   | 4             | 3            |    |  |  |
| Ш                     | 21         | 21    | 2134    | 4             | 2            |    |  |  |

Figure 9. Attribute table for Combine\_Recl1 from the Combine tool using the inputs of the reclassified DEM and landcover raster data.

# **Simplify Railroad**

**Step 7:** The railroad data from the DOT shapefile of railroads in Lake County, Minnesota is detailed. To get a smoother buffer, it is necessary to highly generalize the railroads before buffering. To do this we will use the Simplify Line tool found in Cartography tools>Generalization>Simplify Line. Simplify Line removes extraneous bends while preserving essential shape. This inputs for the tool can be seen in Figure 10.

The simplification algorithm used is POINT\_REMOVE. This retains critical points that preserve the essential shape of a line and removes all other points. I thought bend simplify would be more appropriate for lakes or streams and weighted area didn't make sense for just trying to simplify the line.

The railroads are simplified with a 1000-meter tolerance. After measuring the railroad lines with the measure tool in ArcMap it seemed appropriate to use roughly 1000 m tolerance to make the lines highly generalized. The output of the tool is shown in figure 11.

| Input Features                                                            | ^        | Simplification                                     |
|---------------------------------------------------------------------------|----------|----------------------------------------------------|
| lkrr                                                                      | I 🖆 📃    | Tolerance                                          |
| Output Feature Class                                                      |          | The talance data mine                              |
| C: \Users \aure \Documents \GIS 5572 Arc II \Ex03 \ex03.gdb \Simplify_krr | <b>2</b> | the degree of simplification                       |
| Simplification Algorithm                                                  |          | You can choose a preferred                         |
| POINT_REMOVE                                                              | ~        | unit; otherwise, units of the                      |
| Simplification Tolerance                                                  |          | input will be used.                                |
| 1000 Meters                                                               | ~        | MinSimpTol fields are                              |
| Check for topological errors (optional)                                   |          | added to the output to                             |
| Resolve topological errors (optional)                                     |          | was used when processing<br>occurred.              |
| Keep collapsed points (optional)                                          |          |                                                    |
| Input Barriers Layers (optional)                                          |          | For the                                            |
|                                                                           |          | POINT_REMOVE<br>algorithm, the<br>tolerance is the |

Figure 10. Tool inputs for Simplify Line to simplify the railroads using POINT\_REMOVE and a 1000-m tolerance.

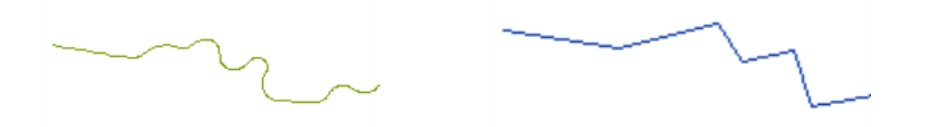

Figure 11. Output of tool comparing a portion of the railroad line before Simplify Line (Left) and after (Right).

#### **Buffer RR**

**Step 8:** Buffer the simplified railroads using python. First, open the python window in ArcMap and input Python Script:

```
>>> import arcpy
>>> arcpy.Buffer_analysis("Simplify_lkrr",
"Buffer lkrr",9656.06,"FULL","FLAT","ALL")
```

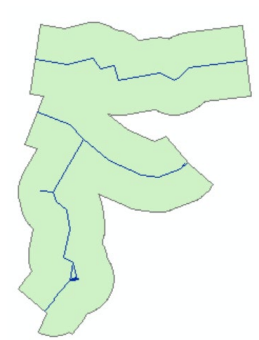

Figure 11. Output Buffer from Simplified Railroads.

### **Clip Combined Raster to RR Buffer**

**Step 9:** To clip the combined raster to the railroad buffer polygon feature, use the clip tool specified for raster data found in Data Management Tools>Raster>Raster Processing>Clip. Remember that the combined raster took the two reclassified rasters for landcover and dem and created a raster that classified unique value pairs.

The input of the tool was the combined raster (Combine\_Recl1). The output extent takes the railroad buffer created above and uses the input features for clipping geometry.

| Combine Recl1         |               |                | •             | r . |
|-----------------------|---------------|----------------|---------------|-----|
| Output Extent (option | nal)          |                | _             | _   |
| Buffer_lkrr           |               |                | •             | 6   |
| Rectangle             | Y Maximum     | 2747583.557400 |               |     |
| X Minimum             |               | X Maximum      |               |     |
|                       | 314137.932200 |                | 378228.292600 |     |
|                       | Y Minimum     |                |               |     |
|                       |               | 2661635.442600 | Clear         |     |

Figure 12. Clip tool with inputs used to clip the combined raster (from the reclassified landcover and DEM) to the railroad buffer polygon feature.

# Format Tables using Excel

#### Step 10:

I formatted the tables in excel by copying the records in the attribute tables and pasting into the table formats provided in the exercise directions. I completed the calculations using excel. The tables are attached below and represent the following: 1) Landcover percentages by elevation, 2) Landcover percentages across elevation categories, 3) Landcover percentages by areas near and far from railroad lines, and 4) Landcover percentages across areas near and far from railroad lines.

| Key Table 1:                 |                  |          |             |          |           |          |           |          |         |          |
|------------------------------|------------------|----------|-------------|----------|-----------|----------|-----------|----------|---------|----------|
| Land Use                     | 1000 ft and less |          | 1001-1400   |          | 1401-1800 |          | 1801-2200 |          | TOTALS  |          |
| Water                        | 827              | 0.321%   | 197193      | 18.159%  | 321045    | 7.470%   | 11543     | 1.225%   | 530608  | 8.060%   |
| Developed                    | 13121            | 5.099%   | 6463        | 0.595%   | 5220      | 0.121%   | 2134      | 0.227%   | 26938   | 0.409%   |
| Barren                       | 4861             | 1.889%   | 7298        | 0.672%   | 31589     | 0.735%   | 32052     | 3.402%   | 75800   | 1.151%   |
| Forested Upland              | 208386           | 80.990%  | 684523      | 63.038%  | 2915762   | 67.841%  | 591076    | 62.742%  | 4399747 | 66.833%  |
| Herbaceous Upland            | 841              | 0.327%   | 2491        | 0.229%   | 6026      | 0.140%   | 1403      | 0.149%   | 10761   | 0.163%   |
| Herbaceous Upland/Cultivated | 18119            | 7.042%   | 32131       | 2.959%   | 25868     | 0.602%   | 15399     | 1.635%   | 91517   | 1.390%   |
| Wetlands                     | 11145            | 4.332%   | 155796      | 14.347%  | 992398    | 23.090%  | 288466    | 30.620%  | 1447805 | 21.993%  |
| TOTALS                       | 257300           | 100.000% | 1085895     | 100.000% | 4297908   | 100.000% | 942073    | 100.000% | 6583176 | 100.000% |
| Key Table 2:                 |                  |          |             |          |           |          |           |          |         |          |
| Land Use                     | 1000 ft and less |          | 1001-1400   |          | 1401-1800 |          | 1801-2200 |          | TOTALS  |          |
| Water                        | 827              | 0.156%   | 197193      | 37.164%  | 321045    | 60.505%  | 11543     | 2.175%   | 530608  | 100.000% |
| Developed                    | 13121            | 48.708%  | 6463        | 23.992%  | 5220      | 19.378%  | 2134      | 7.922%   | 26938   | 100.000% |
| Barren                       | 4861             | 6.413%   | 7298        | 9.628%   | 31589     | 41.674%  | 32052     | 42.285%  | 75800   | 100.000% |
| Forested Upland              | 208386           | 4.736%   | 684523      | 15.558%  | 2915762   | 66.271%  | 591076    | 13.434%  | 4399747 | 100.000% |
| Herbaceous Upland            | 841              | 7.815%   | 2491        | 23.148%  | 6026      | 55.999%  | 1403      | 13.038%  | 10761   | 100.000% |
| Herbaceous Upland/Cultivated | 18119            | 19.799%  | 32131       | 35.109%  | 25868     | 28.266%  | 15399     | 16.826%  | 91517   | 100.000% |
| Wetlands                     | 11145            | 0.770%   | 155796      | 10.761%  | 992398    | 68.545%  | 288466    | 19.924%  | 1447805 | 100.000% |
| TOTALS                       | 257300           | 3.908%   | 1085895     | 16.495%  | 4297908   | 65.286%  | 942073    | 14.310%  | 6583176 | 100.000% |
| Key Table 3:                 |                  |          |             |          |           |          |           |          |         |          |
| Land Use                     | Close to RR      |          | Far From RR |          | TOTALS    |          |           |          |         |          |
| Water                        | 48375            | 1.777%   | 482233      | 12.491%  | 530608    | 8.060%   |           |          |         |          |
| Developed                    | 21116            | 0.776%   | 5822        | 0.151%   | 26938     | 0.409%   |           |          |         |          |
| Barren                       | 44731            | 1.643%   | 31069       | 0.805%   | 75800     | 1.151%   |           |          |         |          |
| Forested Upland              | 1720255          | 63.184%  | 2679492     | 69.407%  | 4399747   | 66.833%  |           |          |         |          |
| Herbaceous Upland            | 6701             | 0.246%   | 4060        | 0.105%   | 10761     | 0.163%   |           |          |         |          |
| Herbaceous Upland/Cultivated | 67925            | 2.495%   | 23592       | 0.611%   | 91517     | 1.390%   |           |          |         |          |
| Wetlands                     | 813511           | 29.880%  | 634294      | 16.430%  | 1447805   | 21.993%  |           |          |         |          |
| TOTALS                       | 2722614          | 100.000% | 3860562     | 100.000% | 6583176   | 100.000% |           |          |         |          |
| Key Table 4:                 |                  |          |             |          |           |          |           |          |         |          |
| Land Use                     | Close to RR      |          | Far From RR |          | TOTALS    |          |           |          |         |          |
| Water                        | 48375            | 9.117%   | 482233      | 90.883%  | 530608    | 100.000% |           |          |         |          |
| Developed                    | 21116            | 78.387%  | 5822        | 21.613%  | 26938     | 100.000% |           |          |         |          |
| Barren                       | 44731            | 59.012%  | 31069       | 40.988%  | 75800     | 100.000% |           |          |         |          |
| Forested Upland              | 1720255          | 39.099%  | 2679492     | 60.901%  | 4399747   | 100.000% |           |          |         |          |
| Herbaceous Upland            | 6701             | 62.271%  | 4060        | 37.729%  | 10761     | 100.000% |           |          |         |          |
| Herbaceous Upland/Cultivated | 67925            | 74.221%  | 23592       | 25.779%  | 91517     | 100.000% |           |          |         |          |
| Wetlands                     | 813511           | 56.189%  | 634294      | 43.811%  | 1447805   | 100.000% |           |          |         |          |
| TOTALS                       | 2722614          | 41.357%  | 3860562     | 58.643%  | 6583176   | 100.000% |           |          |         |          |

## **Time Spent**

Time working in ArcMap was roughly 4 hours, I got stuck at different points especially finding a way to combine the rasters and get an output that give pixel counts for each land cover type within each elevation category. I then spent another two hours creating the tables and finishing the write-up document. 6 hours total.